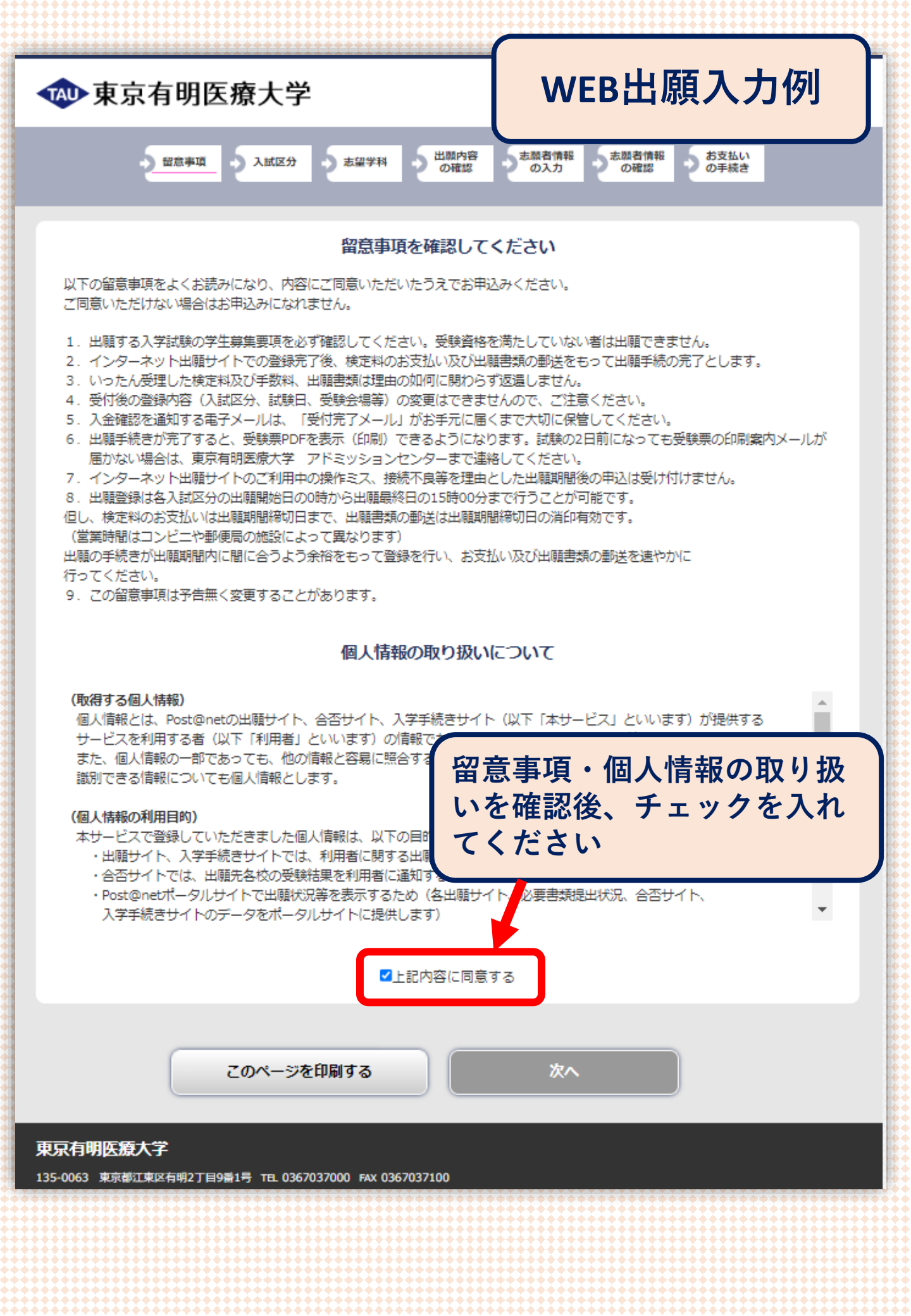

| • 東京有明医療大学                                                                                                    |           |
|----------------------------------------------------------------------------------------------------|-----------|
| ◇ 留面申請 ● 入紙区分 ● 志留学科 ● の確認 ● の用語 ● の提請 ● の存積き                                                                                                  |           |
| 入試区分を選択してください                                                                                                    |           |
| 【保健医療】 第2回総合型道抜                                                                                                    |           |
| 【修士課程】 一次募集                                                                                                    | 入試区分選択    |
|                                                                                                    |           |
| 反る次へ                                                                                                    |           |
| <b>東京有明医療大学</b><br>135-0063 東京都正東区有明2丁目9番1号 TEL 0367037000 FAX 0367037100<br>URL <u>https://www.tau.ac.jp/</u> E-mail <u>tauinfo@tau.ac.jp</u> |           |
| Copyright © Kyoto Information Processing Service co.,lut. Al Rights Reserved.                                                                  |           |
| 🐢 東京有明医療大学                                                                                                    |           |
| → 留意事項 → 入試区分 → 志端字料 → 出版内容 → 志融者情報 → 志融者情報 → お支払い の手続き                                                                                        |           |
| 【保健医療】第2回総合型選抜                                                                                                    |           |
| 試験日、志望学科、試験会場を選択してください。                                                                                                    |           |
| 【保健医療】第2回総合型資物                                                                                                    | 試験日・志望学科・ |
| 试题日:2023年10月22日(日)                                                                                                    |           |
| 志望学科                                                                                                    | <b>武</b>  |
|                                                                                                    |           |
| 反る 次へ                                                                                                    |           |
| <b>見元有明医療大学</b><br>35-06-3 東市都江尾区有明2丁目9番1号 TEL 0367037000 FAX 0367037100<br>RL <u>https://www.tau.ac.jp/</u> E-mail <u>tauinfo@tau.ac.jp</u>   |           |
|                                                                                                    | -         |
| ₩ 東京有明医療大学                                                                                                    |           |
| ● 留意事項 ● 入試区分 ● 志留学科 ● 世間内容<br>の確認 ● 売助者情報 ● お支払い<br>の単語 ● の確認 ● の確認 ● の確認 ● の確認                                                               |           |
| 3職內容をご確認ください。<br>3職內容を追加・修正する場合は「出職內容を修正する」ボタンをクリックしてください。                                                                                     | 出願内容確認    |
| の内容でよろしければ「次へ」ボタンをクリックしてください。                                                                                                    |           |
| 出願内容をご確認ください                                                                                                    |           |
| ■入試区分:【保健医療】第2回総合型選抜                                                                                                    |           |
| 2023年10月22日         1         保健医療学部 結灸学科         取用否律                                                                                         |           |
| (日)         大学           入学検定料         35,000円           ※入学検定料の他に別途、振込手数料が必要です。                                                               |           |
| 出願内容を修正する 次へ                                                                                                    |           |
| <mark>只有明医療大学</mark><br>-0063 東京都江東区有明2丁目9番1号 TEL 0367037000 FAX 0367037100<br>https://www.tau.ac.jp/ E-mail tauinfo@tau.ac.jp                 |           |

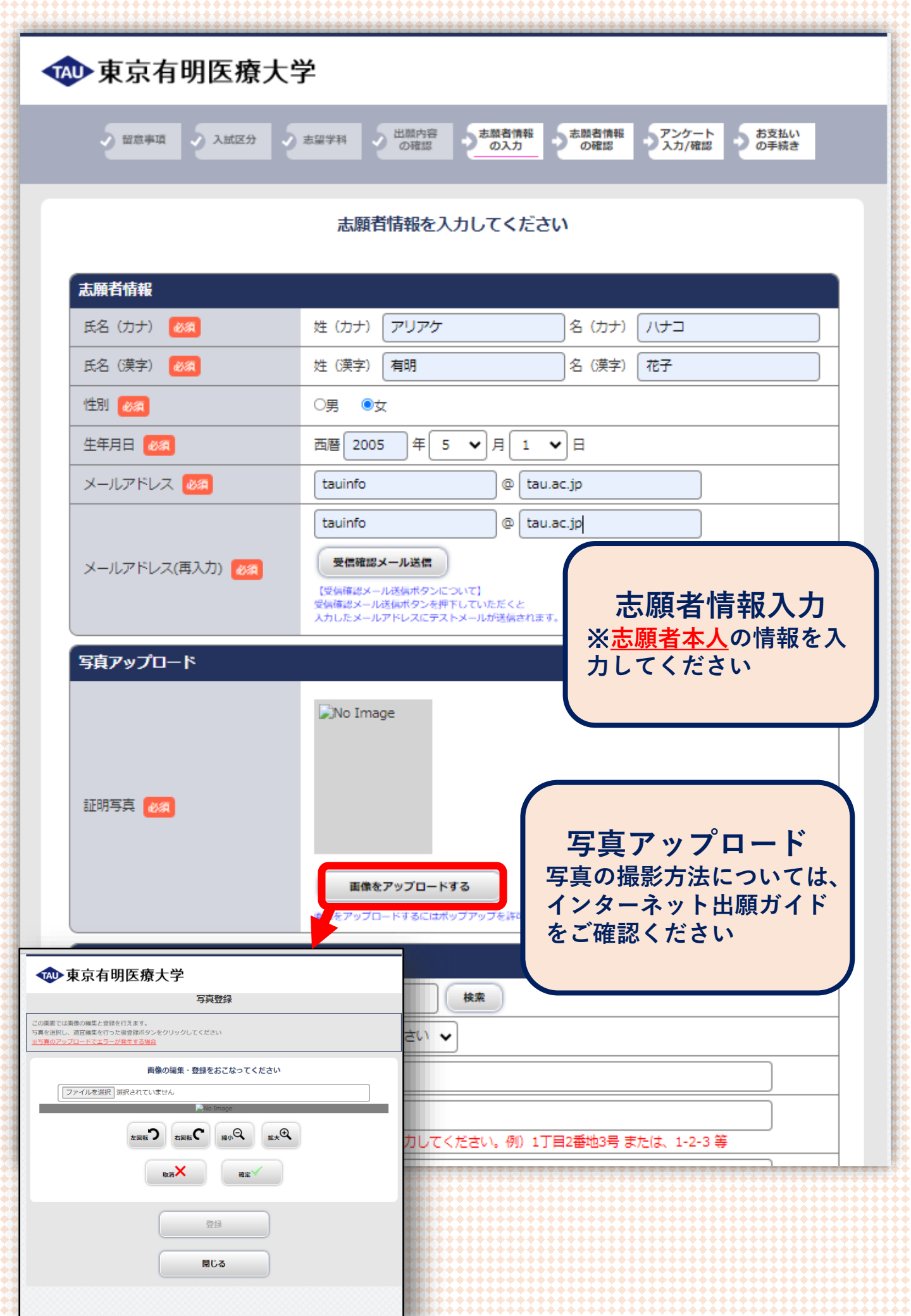

| 、願者住所          |                                |                                              |
|----------------|--------------------------------|----------------------------------------------|
| 即便番号 🛛 🔊       | 135 - 0063 検索                  |                                              |
| 御道府県 🜌         | 東京都                            |                                              |
| 市町村区 🜌         | 江東区                            | <b>士 皕 老 住 斫 入 力</b>                         |
| 番地 必須          | 有明2-9-1<br>住所の続きを入力してください。例)1丁 | <u> 二次時間上所</u> 八万<br>※ <u>志願者本人</u> の住所と連絡先を |
| 圭物/マンション名・部屋番号 | 東京有明医療大学1F                     | 入力してください                                     |
| 携帯番号 🛛 🖉       | 03 - 6703 - 7000               | 名等も略さずに入力ください                                |
| 電話番号           | 03 - 6703 - 7100               |                                              |
| · 身高校情報        |                                |                                              |
| 出身高校名 🚜        | 東京都上記以外の高等学校等高校制               | ŧæ                                           |
|                | 上記以外の高等学校                      |                                              |
| 卒業年 🛛 🔊        | 西暦 2024 年 3 ✔ 月                |                                              |
| 果程の領           | 全日制                            | 出身字校情報入力                                     |
| 学科 必須          | 普通・                            |                                              |
| 民進者情報          |                                |                                              |
| 呆護者氏名(力ナ) 🛛 🜌  | 姓(カナ)アリアケ                      | 名 (カナ) タロウ                                   |
| 呆護者氏名(漢字) 🛷 🛪  | 姓(漢字)  有明                      | 名 (漢字) 太郎                                    |
| 売柄 必須          | Ŷ                              |                                              |
| 呆護者郵便番号 必須     | 135 - 0063 検索                  |                                              |
| 呆護者都道府県 必須     | 東京都                            |                                              |
| 市町村区 🛛 🖉       | 江東区                            | 保護者情報入力                                      |
| 垂地 必須          | 有明2-9-1                        | ※保護者住所と連絡先を入力し                               |
| 聿物/マンションタ・部屋乗号 | 住所の続きを入力してください。例) 1丁           | 2番245、またで、マンション                              |
|                | 03 - 6703 - 7000               | 名等も略さずに入力ください                                |
|                | 03 - 6703 - 7100               |                                              |
| 早誰者雷託番号        |                                |                                              |
| 呆護者電話番号        |                                |                                              |
|                |                                |                                              |

| F.虚情報            |                               |                             |                                                               |
|------------------|-------------------------------|-----------------------------|---------------------------------------------------------------|
| 学歴(中学校入学) 🚺      | 西暦 2018<br>1.中学校入学<br>卒業見込み/追 | 年 4 ・<br>∼最終学歴ます<br>陸/転入までを | ▼月 ○○中学校 入学<br>でを、必ず入力してください。 2.学校名の後に、入学/卒業/<br>を必ず入力してください。 |
| 学歴(中学校卒業)        | 西暦 2021                       | _年 3 、                      | ✔月 00中学校 卒業                                                   |
| 学歴 (高等学校入学)      | 西暦 2021                       | 年 4 •                       | ✔ 月 00高等学校 入学                                                 |
| 学歴(高等学校卒業/卒業見込み) | 西暦 2024                       | _∉3 、                       | ✔ 月 00高等学校 卒業見込み                                              |
| 字歴(退字)           | 西暦                            | <b>_</b> ₩ <b>_</b>         | ✓月                                                            |
| 学歴(転入)           | 西暦                            | <b>〕</b> 年 <b>〔</b> •       | ✔月                                                            |
| 学歴(その他)          | 西暦                            | <b>#</b>                    | ✔月                                                            |
| 学は (その他)         | 西暦                            | ]#[ •                       | ▾▯                                                            |

## 履歴情報入力

①中学校入学〜最終学歴までを、 必ず入力してください

②学校名の後に、
 入学/卒業/卒業見込み/退学/転入
 まで入力してください
 (例) <u>OO中学校 入学</u>

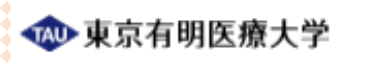

| 5 88 | ara . | 2 XMR9 | 5 #27H | した<br>の相談 | お課者供報<br>の入力 | きた開着情報<br>の確認 | アンケート<br>入力/磁道 | お支払い<br>の手板き |
|------|-------|--------|--------|-----------|--------------|---------------|----------------|--------------|
|      |       |        |        |           |              |               |                |              |

|                      | 志願者情報を確認してください      |                 |               |
|----------------------|---------------------|-----------------|---------------|
| 志願者情報                |                     |                 |               |
| 氏名 (カナ)              | アリアケーハナコ            |                 |               |
| 氏名 (漢字)              | 有明 花子               |                 |               |
| 性別                   | 女性                  |                 |               |
| 生年月日                 | 2005年5月1日           |                 |               |
| メールアドレス              | taunfo@tau.ac.jp    |                 |               |
| 志願者住所                |                     |                 |               |
| 募使番号                 | 135-0063            |                 |               |
| 都道府県                 | 東京都                 |                 |               |
| 市町村区                 | 江東区                 |                 |               |
| 番地                   | 有明2-9-1             |                 |               |
| 建物/マンション名・部屋番号       | 東京有明医療大学1 F         |                 |               |
| 携带番号                 | 03-6703-7000        |                 |               |
| 電話番号                 | 03-6703-7100        |                 |               |
| 出身高校情報               |                     |                 |               |
| 出身高校名                | 外国・在外その他 OO高等学校     |                 |               |
| 卒業年                  | 2024年3月             |                 |               |
| 説程                   | 全日制                 |                 |               |
| 学科                   | 普通                  | 7               |               |
| 保護者情報                |                     |                 |               |
| 保護者氏名(カナ)            | アリアケータロウ            | <b>士 皕 去 桂 </b> | な辺            |
| 保護者氏名(漢字)            | 有明 太郎               | 心原泪月秋           |               |
| 統柄                   | \$                  | ┃ 入力した情報        | <b>が間違ってい</b> |
| 保護者募使番号              | 135-0063            | たいか研究な          | ノアノゼナい        |
| 保護者創造府環              | 東京都                 | していた。           | してたるい         |
| 市町村区                 | 江東区                 |                 |               |
| 番地                   | 有明2-9-1             |                 |               |
| 建物/マンション名・部屋番号       | 東京有明医療大学1 F         |                 |               |
| 保護者携電器号              | 03-6703-7000        |                 |               |
| 保護者電話番号              | 03-6703-7100        |                 |               |
| 履歴情報                 |                     |                 |               |
| 学歴(中学校入学)            | 2018年4月〇〇中学校 入学     |                 |               |
| 学歴 (中学校卒業)           | 2021年3月〇〇中学校 卒業     |                 |               |
| 学歴(高等学校入学)           | 2021年4月 〇〇高等学校 入学   |                 |               |
| 学歴(高等学校卒業/卒業見込<br>み) | 2024年3月〇〇高等学校 卒業見込み |                 |               |
| 学歴(退学)               |                     |                 |               |
| 学歴(転入)               |                     |                 |               |
| 孝歴 (その他)             |                     |                 |               |
| 学歴 (その他)             |                     |                 |               |
|                      |                     |                 |               |
|                      |                     |                 |               |

志願者情報を訂正する

次へ

## 東京有明医療大学

135-0063 米奈柳江地区4明2丁目0番1号 〒L 0367037000 rxx 0367037100 URL <u>https://www.tau.ac.jp/</u> E-mail <u>tauinfo@tau.ac.jp</u>

Copyright @ Kyoto Information Processing Service co., td. Al Rights Reserved

| 🐢 東京有明医療大学                                                                                                    |                                                                                          |
|----------------------------------------------------------------------------------------------------|------------------------------------------------------------------------------------------|
| ・ 留意事項 ・ 入試区分 ・ 志留学科 ・ 出題内容 ・ 志談者情報 ・ 志談者情報 ・ 心臓図 ・ の確認                                                                                                    | 報<br>アンケート<br>入力/確認<br>あ支払い<br>の手続き                                                      |
| アンケート情報を入力してください                                                                                                    |                                                                                          |
| 初回受験番号・コース                                                                                                    | その他情報入力                                                                                  |
| 初回受験番号 2回日20時新時の方は、初回受験新品を3.カレアイト                                                                                                    |                                                                                          |
|                                                                                                    | 初回 マ 融合 て 入 り や 、                                                                        |
| 出身高校情報に専攻やコースがある場合はご記入く                                                                                                    | (a) 通っていた高等学校に                                                                           |
|                                                                                                    | コースがあれば入力して                                                                              |
| 戻る次へ                                                                                                    | ください                                                                                     |
|                                                                                                    |                                                                                          |
| <b>职有明医源大学</b>                                                                                                    |                                                                                          |
| 135-0063 東京都江東区有期2丁目9番1号 TEL 0367037000 FAX 0367037100<br>FAL <u>https://www.tau.ac.jp/</u> E-mail <u>tauinfo@tau.ac.jp</u>                                                                                                    |                                                                                          |
| Copyright © Kyoto Information Processing Service co.,Itd. All Rights Reser                                                                                                    | rel.                                                                                     |
|                                                                                                    |                                                                                          |
|                                                                                                    |                                                                                          |
|                                                                                                    |                                                                                          |
| ・ 留意事項 ・ 入試区分 ・ 志留学科 ・ 出題内容 ・ 志慰者情報 ・ 本题者情報 の確認                                                                                                    | 程 アンケート<br>入力/確認 の手続き                                                                    |
|                                                                                                    |                                                                                          |
| 出願手続きはまだ完了していません                                                                                                    |                                                                                          |
| 出願手続きはまだ完了していません<br>ご利用内容とお支払方法を確認し、次へお進みくた                                                                                                    | έἀν                                                                                      |
| 出願手続きはまだ完了していません<br>ご利用内容とお支払方法を確認し、次へお進みくた                                                                                                    | Ξου                                                                                      |
| 出願手続きはまだ完了していません<br>ご利用内容とお支払方法を確認し、次へお進みくた<br>ご利用内容<br>入学検定料: 35,000円<br>手数料: 1,100円                                                                                                    |                                                                                          |
| 出願手続きはまだ完了していません<br>ご利用内容とお支払方法を確認し、次へお進みくれ<br>ご利用内容<br>入学検定料: 35,000円<br>手数料: 1,100円<br>お支払合計: 36,100円                                                                                                    | □□□□□□□□□□□□□□□□□□□□□□□□□□□□□□□□□□□□□□                                                   |
| 出願手続きはまだ完了していません<br>ご利用内容<br>ご利用内容<br>入学検定料: 35,000円<br>手数料: 1,100円<br>お支払方法の選択                                                                                                    | 支払方法選択           支払い方法の詳細について                                                            |
| 出願手続きはまだ完了していません<br>ご利用内容とお支払方法を確認し、次へお進みくれ<br>こで利用内容<br>入学検定料: 35,000円<br>手数料: 1,100円<br>お支払合計: 36,100円<br>お支払方法の選択<br>・コンビニ支払い(お取扱金額は、30万円までとなります)                                                                                                    | <b>支払方法選択</b><br>支払い方法の詳細について は、インターネット出願ガ                                               |
| 出願手続きはまだ完了していません<br>ご利用内容<br>ご利用内容<br>入学検定料: 35,000円<br>手数料: 1,100円<br>お支払合計: 36,100円<br>お支払合計: 36,100円<br>お支払方法の選択<br>●コンビニ支払い(お取扱金額は、30万円までとなります)                                                                                                    | ま ・ ・ ・ ・ ・ ・ ・ ・ ・ ・ ・ ・ ・ ・ ・ ・ ・ ・                                                    |
| 出願手続きはまだ完了していません<br>ご利用内容とお支払方法を確認し、次へお進みくれ<br>ご利用内容<br>入学検定料: 35,000円<br>手数料: 1,100円<br>お支払合計: 36,100円<br>お支払合計: 36,100円<br>のコンビニ支払い(お取扱金額は、30万円までとなります)<br>ジンビニ支払い(お取扱金額は、30万円までとなります)<br>ジンビニ支払い(お取扱金額は、30万円までとなります)<br>ジンビニ支払い(お取扱金額は、30万円までとなります)<br>ジンビニ支払い(お取扱金額は、30万円までとなります)<br>ジンビニ支払い(お取扱金額は、30万円までとなります)                                                                                                    | こさい<br>支払方法選択<br>支払い方法の詳細について<br>は、インターネット出願ガ<br>イドをご確認ください                              |
| 出願手続きはまだ完了していません<br>ご利用内容とお支払方法を確認し、次へお進みくれ<br>ご利用内容<br>入学検定料: 35,000円<br>手数料: 1,100円<br>お支払合計: 36,100円<br>お支払合計: 36,100円<br>お支払合計: 36,100円<br>お支払方法の選択<br>・コンビニ支払い(お取扱金額は、30万円までとなります)<br>())<br>())<br>())<br>())<br>())<br>())<br>())<br>(                                                                                                    | まさい<br>支払方法選択<br>支払い方法の詳細について<br>は、インターネット出願ガ<br>イドをご確認ください                              |
| 出願手続きはまだ完了していません         ご利用内容とお支払方法を確認し、次へお進みくれ         ご利用内容         入学検定料:       35,000円         手酸料:       1,100円         お支払合計:       36,100円         お支払方法の選択       ●コンビニ支払い(お取扱金額は、30万円までとなります)         ●コンビニ支払い(お取扱金額は、30万円までとなります)       ②         ●コンビニ支払い(お取扱金額は、30万円までとなります)       ③         ●コンビニ支払い(お取扱金額は、30万円までとなります)       ③         ●コンビニ支払い(お取扱金額は、30万円までとなります)       ③         ●コンビニ支払い(お取扱金額は、30万円までとなります)       ③         ●コンビニ支払い(お取扱金額は、30万円までとなります)       ③         ●コンビニ支払い(お取扱金額は、30万円までとなります)       ③         ●コンビニ支払い(お取扱金額は、30万円までとなります)       ③         ●コンビニ支払い(お取扱金額は、30万円までとなります)       ③         ●コンビニ支払い(お取扱金額は、30万円までとなります)       ③         ●コンビニ支払い(お取扱金額は、30万円までとなります)       ③         ●コンビニ支払い(お取扱金額は、30万円までとなります)       ③         ●コンビニ支払い(お取扱金額は、30万円までとなります)       ③         ●コンビニ支払い(お取扱金額は、30万円までしたなります)       ●         ●コンビニ支払い(お取扱きの)       ●         ●ローのののののののののののののののののののののののののののののののののののの                                                                                                    | こさい<br>支払方法選択<br>支払い方法の詳細について<br>は、インターネット出願ガ<br>イドをご確認ください                              |
| 出願手続きはまだ完了していません<br>ご利用内容とお支払方法を確認し、次へお進みくか<br>ご利用内容<br>入学検定料: 35,000円<br>学数料: 1,100円<br>お支払合計: 36,100円<br>お支払合計: 36,100円<br>お支払方法の選択<br>●コンビニ支払い(お取扱金額は、30万円までとなります)<br>ジンビニ支払い(お取扱金額は、30万円までとなります)<br>ジンビニ支払い(お取扱金額は、30万円までとなります)<br>ジンビニ支払い(お取扱金額は、30万円までとなります)<br>ジンビニ支払い(お取扱金額は、30万円までとなります)<br>ジンビニ支払い(お取扱金額は、30万円までとなります)<br>ジンビニ支払い(お取扱金額は、30万円までとなります)<br>ジンビニ支払い(お取扱金額は、30万円までとなります)                                                                                                    | ここで<br>支払方法選択<br>支払い方法の詳細について<br>は、インターネット出願ガ<br>イドをご確認ください                              |
| 出願手続きはまだ完了していません<br>ご利用内容とお支払方法を確認し、次へお進みくれ<br>ご利用内容 ご利用内容 入学検定料: 35,000円 手数料:: 1,100円 お支払合計: 36,100円 お支払方法の選択 ●コンビニ支払い(お取扱金額は、30万円までとなります) ●コンビニ支払い(お取扱金額は、30万円までとなります) ●コンビニ支払い(お取扱金額は、30万円までとなります) ●コンビニ支払い(お取扱金額は、30万円までとなります) ●コンビニ支払い(お取扱金額は、30万円までとなります) ●コンビニ支払い(お取扱金額は、30万円までとなります) ●マンジンド決済(以下がご使用頂けます) ●ペイジー支払い ●ペイジー支払い                                                                                                    | こさい<br>支払方法選択<br>支払い方法の詳細について は、インターネット出願ガ イドをご確認ください                                    |
| 出願手続きはまだ完了していません<br>ご利用内容とお支払方法を確認し、次へお進みくれ<br>ご利用内容 ご利用内容 ご利用内容 ごがにごろいて、またのの円 予数料: 1,100円 若支払合計: 36,100円 お支払方法の選択 ③コンビニ支払い(お取扱金額は、30万円までとなります) ごび (100円) ごびに ■NNMEN ■NNMEN (100円) ごびに、「いいいいの」 このと「シット決済 (100円)ご使用頂けます) 「いいいいいの」 (100円) (100円) </td <td>こさい<br/>支払方法選択<br/>支払い方法の詳細について<br/>は、インターネット出願ガ<br/>イドをご確認ください</td> | こさい<br>支払方法選択<br>支払い方法の詳細について<br>は、インターネット出願ガ<br>イドをご確認ください                              |
| <ul> <li>出願手続きはまだ完了していません<br/>ご利用内容とお支払方法を確認し、次へお進みくれ</li> <li>ご利用内容</li> <li>ご利用内容</li> <li>ご利用内容</li> <li>ご利用内容</li> <li>ござれの容</li> <li>※ シスクロック</li> <li>ジェンジェンジェンジェンジェンジェンジェンジェンジェンジェンジェンジェンジェンジ</li></ul>                                                                                                    | これの日本の日本の日本の日本の日本の日本の日本の日本の日本の日本の日本の日本の日本の                                               |
| 出願手続きはまだ完了していません<br>ご利用内容とお支払方法を確認し、次へお進みくれ<br>ご利用内容<br>ご利用内容<br>ご利用内容<br>ご利用内容<br>ご知用内容<br>ご知用内容<br>ご知用内容<br>ご知用内容とお支払方法を確認し、次へお進みくれ<br>ご知用内容<br>ご知用内容とお支払方法を確認し、次へお進みくれ<br>ご知用内容とお支払方法を確認し、次へお進みくれ<br>ご知用内容とお支払方法を確認し、次へお進みくれ<br>ごれので<br>ごれので<br>ごれので<br>ごれので<br>ごれので<br>ごれので<br>ごいで<br>ごいで<br>ごいで<br>このと<br>このと<br>このと<br>このと<br>このと<br>このと<br>このと<br>こので<br>こので<br>いて<br>こので<br>いて<br>こでで<br>いて<br>こので<br>いて<br>こので<br>いて<br>こので<br>いて<br>こので<br>いて<br>こので<br>いて<br>こので<br>いて<br>こので<br>いて<br>いて<br>いて<br>こので<br>いて<br>いて<br>こので<br>いて<br>いて<br>いて<br>いて<br>いて<br>いて<br>いて<br>い                                                                                                    | こさい<br>ちなた法選択<br>支払い方法の詳細について<br>は、インターネット出願ガ<br>イドをご確認ください                              |
| 出願手続きはまだ完了していません         ご利用内容とお支払方法を確認し、次へお進みくれ         ご利用内容         ご利用内容         ご利用内容         ご利用内容         ご利用内容         ご利用内容         ご利用内容         ご利用内容とお支払方法を確認し、次へお進みくれ         ご利用内容         ご利用内容         ご利用内容とお支払方法を確認し、次へお進みくれ         ご知知の         ジスは会話         ジスは会話         シスした         ジンビニ支払い(お取扱金額は、30万円までとなります)         ジンビニ支払い(お取扱金額は、30万円までとなります)         ジンビニ支払い(お取扱金額は、30万円までとなります)         ジンビニ支払い(お取扱金額は、30万円までとなります)         ジンビニ支払い(お取扱金額は、30万円までとなります)         ジンビー支払い(お取扱金額は、30万円までとなります)         ジンビー支払い(は取扱金額は、30万円までとなります)         ジンビー支払い(は取びご使用頂けます)         ジンビー支払い         ジンビー支払い         ジンビー支払い         ジンビー支払い         ジンビー支払い         ジンビー支払い                                                                                                    | これ                                                                                       |
| 出願手続きはまだ完了していません         ご利用内容とお支払方法を確認し、次へお進みく1         ご利用内容         ご利用内容         ご利用内容         ご教施本         ごうどご支払い(お取扱金額は、30万円までとなります)         ごうどご支払い(お取扱金額は、30万円までとなります)         ごご         ごうどご支払い(お取扱金額は、30万円までとなります)         ごご         こうどご支払い(お取扱金額は、30万円までとなります)         ごご         こうどご支払い(お取扱金額は、30万円までとなります)         ごご         いたい         ごご         こうとジェット決済 (以下がご使用頂けます)         いたい         ごご         シーシ支払い         シーシ支払い         ごご         ご       ごご         ご       ご         ご       ご         ご       ご         ご       ご         こ       ご         こ       ご         こ       ご         こ       ご         こ       ご         こ       ご         こ       ご         こ       ご         こ       ご         こ       ご         こ       ご         こ       ご         こ       ご         こ                                                                                                    | これ                                                                                       |
| 出願手続きはまだ完了していません         ご利用内容とお支払方法を確認し、次へお進みく7         ご利用内容         ご利用内容         ご利用内容         ご利用内容         ご利用内容         ご利用内容         ご利用内容         ご利用内容         ご利用内容         ご利用内容とお支払方法を確認し、次へお進みく7         ご利用内容         ご利用内容とお支払方法を確認し、次へお進みく7         ご知知の         ご知知の         ご知知知の         ご知知知知知知知知知知知知知知知知知知知知知知知知知知知知知知知知知知知知                                                                                                    | これ                                                                                       |
| 出願手続きはまだ完了していません<br>ご利用内容とお支払方法を確認し、次へお進みく1         ご利用内容         公学検定料:       35,000円         予数料:       1,100円         法支払合計:       36,100円         お支払方法の選択       ①コンビニ支払い(お取扱金額は、30万円までとなります)         ①コンビニ支払い(お取扱金額は、30万円までとなります)       ②         ②コンビニ支払い(お取扱金額は、30万円までとなります)       ③         ②コンビニ支払い(お取扱金額は、30万円までとなります)       ③         ○クレジット決済(以下がご使用頂けます)       ③         ○ハイジー支払い       ④         ○ハイジー支払い       ●         ○ハイジー支払い       ●         ○アビジット決済(以下がご使用頂けます)       ○         ○ハイジー支払い       ●         ○ハイジー支払い       ●         ○ハイジー支払い       ●         ○ハン       ●         ○ハジー       ●         ○ハ(ジー支払い       ●         ○ハ(ジー支払い       ●         ○ハ(ジー支払い       ●         ○ハ(ジー支払い       ●         ○ハ(ジー支払い       ●         ○ハ(ジー支払い       ●         ○ハ(ジー支払い       ●         ○ハ(ジー支払い       ●         ○ハ(ジー支払い       ●         ○ハ(ジー支払い       ●         ○ハ(ジー支払い       ●         ○ハ(ジー支払い       ●         ○ハ(ジー支払い       ● <t< td=""><td>これの<br/>たなの<br/>たまの<br/>たまの<br/>たまで<br/>ないたるの<br/>詳細について<br/>は、インターネット<br/>出願が<br/>イドをご<br/>確認ください</td></t<>                                                                                                    | これの<br>たなの<br>たまの<br>たまの<br>たまで<br>ないたるの<br>詳細について<br>は、インターネット<br>出願が<br>イドをご<br>確認ください |
| 出願手続きはまだ完了していません         ご利用内容とお支払方法を確認し、次へお進みく7         ご利用内容         ご利用内容         ご利用内容         ご利用内容         ご利用内容         ご利用内容         ご利用内容         ご利用内容         ご利用内容とお支払方法を確認し、次へお進みく7         ご知知         ご知知         ごなした         ごなした         ごなした         ごなした         ことにて、した         ことにて、した         ことにて、         ことにて、         ことにて、         ことにて、         ことにて、         ことに、         ことになられていためなを確認し、30万円までとなります)         ことに         ことに         ことにこ支払い(お取扱金額は、30万円までとなります)         ごいので、         ごいので、         ごいので、         ごいので、         ことのののののののののののののののののののののののののののののののののののの                                                                                                    | をか                                                                                       |
| 出願手続きはまだ完了していません         ご利用内容         ご利用内容         シデ球気報::::::::::::::::::::::::::::::::::::                                                                                                    | で、                                                                                       |